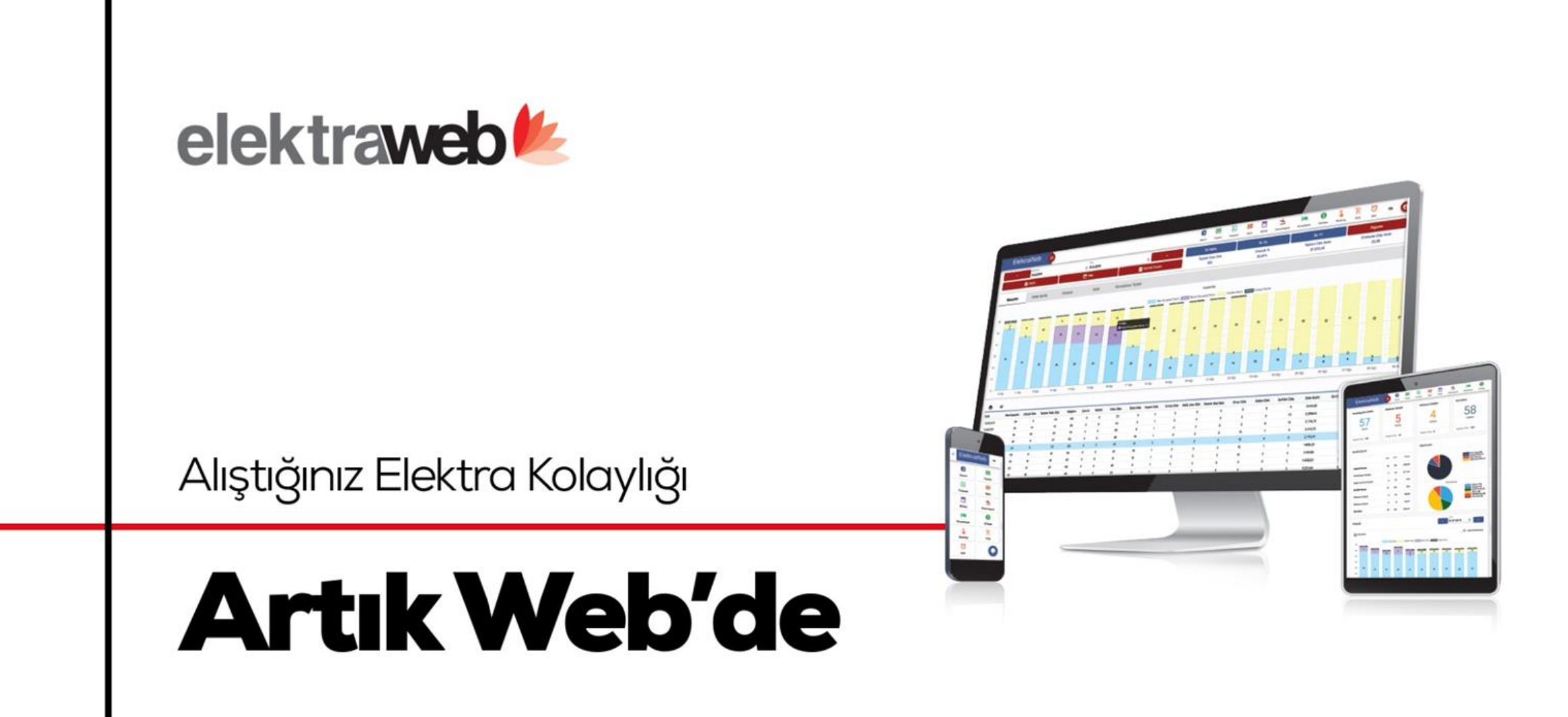

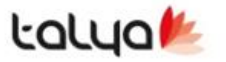

www.talyabilisim.com.tr

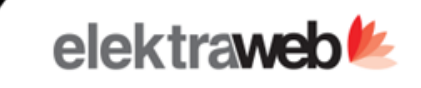

## : Stok ∞ < + 🖻 ≞ × 🖻 > 🔻

#862441

× ×

| Stok Grup *                  | / C              | <   | Dep   | oo Toplamları |        | İşlemler      | Sayım        | Son. İşl.    | Sayım        | Kull. Reg     | çeteler     | POS Satışlar | Ara Ürün R  | eçetesi | Barkodlar | > |
|------------------------------|------------------|-----|-------|---------------|--------|---------------|--------------|--------------|--------------|---------------|-------------|--------------|-------------|---------|-----------|---|
| Ad<br>DANA KIYMA             |                  |     | •     | C XI          | ≡      | \$            | ê 9          |              |              |               |             |              |             |         |           | _ |
| Stok Birim *                 | Stok Tipi        | Şut | be    | Depo          | Ŷ      | Açılış Miktar | Giren Miktar | Çıkan Miktar | Kalan Miktar | Açılış Tutarı | Giren Tutar | Çıkan Değer  | Kalan Tutar |         |           |   |
| Rg                           |                  | м   | erkez | ANADEPO       | =.     |               | 2.0          | 0 1.00       | 1.00         |               | 110.00      | 55.00        | 55.00       |         |           |   |
| 111                          |                  |     | arkar | MUTEAK D      |        | 5.00          | _,-          | ,            | 5.00         | 0.00          | ,           |              | 0.00        |         |           |   |
| Alış Kdv                     |                  | IVI | erkez | MOTALD        | .ro =/ | 3,00          |              |              | 5,00         | 0,00          |             |              | 0,00        |         |           |   |
| 8,00 Satış Kdv               | Birim Fiyat      | M   | erkez | RESTORAN      | T DEPO |               | 1,0          | 0            | 1,00         |               | 55,00       |              | 55,00       |         |           |   |
| Reçete Birim                 | Reçete Katsayısı |     |       |               |        |               |              |              |              |               |             |              |             |         |           |   |
| Gr 0                         | 1.000,00         |     |       |               |        |               |              |              |              |               |             |              |             |         |           |   |
|                              |                  |     |       |               |        |               |              |              |              |               |             |              |             |         |           |   |
| Min Miktar                   | Optimum Miktar   |     |       |               |        |               |              |              |              |               |             |              |             |         |           |   |
| Son Alış Fiyatı              | Ort. Alış Fiyatı |     |       |               |        |               |              |              |              |               |             |              |             |         |           |   |
| 55,00                        | 15,71            |     |       |               |        |               |              |              |              |               |             |              |             |         |           |   |
| Son Alış Tarihi              | m 00.00          |     |       |               |        |               |              |              |              |               |             |              |             |         |           |   |
| 10.11.2021                   | ≥ 00.00          |     |       |               |        |               |              |              |              |               |             |              |             |         |           |   |
| 320.04 KADİR BASAL LTD. STİ. |                  |     |       |               |        |               |              |              |              |               |             |              |             |         |           |   |
| ÔTV Tutar                    |                  |     |       |               |        |               |              |              |              |               |             |              |             |         |           |   |
| 0,0000                       | 2. Vergi C       |     |       |               |        |               |              |              |              |               |             |              |             |         |           |   |
| Açıklama                     | Uzak Kod         |     |       |               |        |               |              |              |              |               |             |              |             |         |           |   |
| Pasif                        | Raf Ömrü (Gün)   |     |       |               |        |               |              |              |              |               |             |              |             |         |           |   |
|                              |                  |     |       |               |        | 5,00          | 3,0          | 0 1,00       | 7,00         | 0,00          | 165,00      | 55,00        | 110,00      |         |           |   |

- Örnek bir stok kayıdı sol kısımda ilgili alanlar doldurularak yapılmaktadır.
- Stok kartı açılışında gelen ilk sekme ilgili stok hakkında depolara ait bilgileri pratik şekilde listelemektedir.

## Stok Kartı - İşlemler

#862444

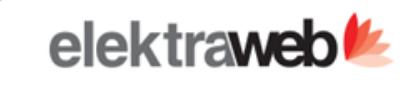

: Stok ⊙ < + ∎ ⊕ < B > ₹

× ×

| Stok Grup *       | र               | / C              | <     | Depo   | Toplar   | nları   |              | İşlemler   | Sa     | ayım Son. İşl. | Sayım        | K         | ull. Reçeteler | POS S        | atışlar A    | ra Ürün Reçete | si Bar       | kodlar       | >        |
|-------------------|-----------------|------------------|-------|--------|----------|---------|--------------|------------|--------|----------------|--------------|-----------|----------------|--------------|--------------|----------------|--------------|--------------|----------|
| Ad<br>DANA KIYAAA |                 |                  |       | 6      | a        | ¥ E     | ~            | =          | *      |                |              |           |                |              |              |                |              | Tor          | olam: 4  |
| DANA KIYMA        |                 | One to Wind      |       |        | <u> </u> |         | ~            | _          | *      |                |              |           |                |              |              |                |              | 101          | piani. 4 |
| Kg                | c               | Stok -           | Tarih | Ŷ      | Saat     | Fiş     | Id İ         | şlem       | Şube   | Depo           | Karşı Depo   | Net Fiyat | Giren Miktar   | Giren Toplam | Çıkan Miktar | Çıkan Toplam   | Fatura Id    | Evrak No     | Satici   |
| Stok Kodu         |                 |                  |       |        |          |         |              |            |        |                |              |           |                |              |              |                |              |              |          |
| 111               |                 |                  | 31.1  | 0.2021 | 23:59    |         |              | Savim Fark | Merkez | MUTFAK DEPO    |              | 0.00      | 5.00           | 0.00         | 0.00         | 0.00           |              | 01.01/       |          |
| Alış Kdv          |                 |                  | 16.1  | 1 2021 | 14.31    |         |              | Chall Alla | Marker |                |              | 55.00     | 2,00           | 110.00       | 0,000        | 0,00           | 2.255.220 -  | KD 020       | KADID    |
| 8,00              | Satış Kdv       | Birim Fiyat      | 10.1  | 1.2021 | 14:51    |         |              | Stok Aliş  | Merkez | ANADEPO =      |              | 55,00     | 2,00           | 110,00       |              |                | 2.333.328 =/ | KUK20        | KADIK E  |
| Reçete Birim      |                 | Reçete Katsayısı | 16.1  | 1.2021 | 14:42    | 768.746 | 5 <b>=</b> / | Transfer   | Merkez | ANADEPO =>     | RESTORANT DI | EP 55,00  | 0,00           | 0,00         | 1,00         | 55,00          |              | <u>00000</u> |          |
| Gr                | 0               | 1.000,00         | 16.1  | 1.2021 | 14:42    | 768.746 | 5 =/         | Transfer   | Merkez | RESTORANT DEPO | ANADEPO      | 55,00     | 1,00           | 55,00        | 0,00         | 0,00           |              | <u>00000</u> |          |
| Min Miktar        |                 | Optimum Miktar   |       |        |          |         |              |            |        |                |              |           |                |              |              |                |              |              |          |
| Son Alış Fiyatı   |                 | Ort. Alış Fiyatı |       |        |          |         |              |            |        |                |              |           |                |              |              |                |              |              |          |
| 55,00             |                 | 15,71            |       |        |          |         |              |            |        |                |              |           |                |              |              |                |              |              |          |
| Son Aliş Tarihi   |                 |                  |       |        |          |         |              |            |        |                |              |           |                |              |              |                |              |              |          |
| 16.11.2021        |                 | ☆ 00:00          |       |        |          |         |              |            |        |                |              |           |                |              |              |                |              |              |          |
| Son Satici        |                 |                  |       |        |          |         |              |            |        |                |              |           |                |              |              |                |              |              |          |
| 320.04 KADIR      | BASAL LTD. ŞTİ. |                  |       |        |          |         |              |            |        |                |              |           |                |              |              |                |              |              |          |
| ÕTV Tutar         |                 |                  |       |        |          |         |              |            |        |                |              |           |                |              |              |                |              |              |          |
| 0,0000            |                 | 2. Vergi C       |       |        |          |         |              |            |        |                |              |           |                |              |              |                |              |              |          |
| Açıklama          |                 | Uzak Kod         |       |        |          |         |              |            |        |                |              |           |                |              |              |                |              |              |          |
| Pasif             |                 | Raf Ömrü (Gün)   |       |        |          |         |              |            |        |                |              |           |                |              |              |                |              |              |          |
|                   |                 |                  |       |        |          |         |              |            |        |                |              |           |                |              |              |                |              |              | •        |
|                   |                 |                  |       |        |          |         |              |            |        |                |              |           | 8,00           | 165,00       | 1,00         | 55,00          |              |              |          |

• İşlemler sekmesi içerisinde bulunan bilgiler , ilgili stok hakkında gerçekleşen tüm durumları listeleyerek stok hakkında yapabileceğimiz takibi kolaylaştırmaktadır.

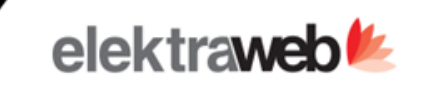

×

#### : Stok ⊕ < + ₪ ⊕ < ₪ > ♥

#862441

| Stok Grup *                                                    | / C                                         | < Depo     | o Toplamları | İşlen     | nler Sa    | yım So <mark>n. İş</mark> I. | Say          | ım           | Kull. Reçeteler | POS S        | atışlar   | Ara Ürün F | Reçetesi | Bark   | odlar  | >   |
|----------------------------------------------------------------|---------------------------------------------|------------|--------------|-----------|------------|------------------------------|--------------|--------------|-----------------|--------------|-----------|------------|----------|--------|--------|-----|
| Ad<br>DANA KIYMA                                               |                                             | +          | / =          | ~         | <b>e</b> c | × 1 ^                        | =            | ¢            |                 |              |           |            |          |        | Toplam | : 4 |
| Stok Birim *                                                   | Stok Tipi<br>C Stok -                       | Tarih      | Saat         | İşlem     | Depo       | Net Fiyat                    | Giren Miktar | Giren Toplam | Çıkan Miktar≡   | Çıkan Toplam | Fiş Id    | Fatura Id  | Evrak No | Satici | Şube   |     |
| Stok Kodu<br>111                                               |                                             | 1611.2021  |              | Transfer  | 4140500    |                              |              | 0.00         | 100             | 55.00        | 760.746 - |            | 0000001  |        | Madaz  |     |
| Alış Kdv<br>8,00 Satış Kdv                                     | Birim Fiyat                                 | 16.11.2021 | 14:42        | Transfer  | RESTORANT  | . 55,00                      | 1,00         | 55,00        | 0,00            | 0,00         | 768.746   | *          | 00000001 |        | Merkez |     |
| Reçete Birim<br>Gr                                             | Reçete Katsayısı<br>C 1.000.00              | 16.11.2021 | 14:31        | Stok Alış | ANADEPO    | 55,00                        | 2,00         | 110,00       |                 | 0.00         |           | 2.355.328  | KDR202   | KADİR  | Merkez |     |
| Min Miktar<br>Son Alış Fiyatı<br>55,00                         | Optimum Miktar<br>Ort. Alış Fiyatı<br>15,71 |            |              |           |            |                              |              |              |                 |              |           |            |          |        |        |     |
| Son Aliş Tannı<br>16.11.2021                                   | 首 00:00                                     |            |              |           |            |                              |              |              |                 |              |           |            |          |        |        |     |
| Son Satici<br>320.04 KADİR BASAL LTD. Ş<br>ÖTV Tutar<br>0,0000 | Ti2. Vergi C                                |            |              |           |            |                              |              |              |                 |              |           |            |          |        |        |     |
| Açıklama                                                       | Uzak Kod                                    |            |              |           |            |                              |              |              |                 |              |           |            |          |        |        |     |
| Pasif                                                          | Raf Ömrü (Gün)                              | 4          |              |           |            |                              |              |              |                 |              |           |            |          |        |        | +   |
|                                                                |                                             |            |              |           |            |                              | 8,00         | 165,00       | 1,00            | 55,00        |           |            |          |        |        |     |

• Sayım Sonrası İşlemler ekranı, ilgili stok hakkında sayımdan sonra gerçekleşen işlemlerin bilgisini sunmaktadır.

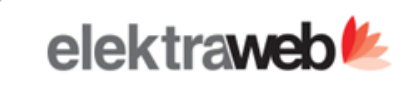

## : Stok ⊙ < + ⊾ ⊕ < B > ₹

#862441

/ X

| Stok Grup *     | R               | / C              | < Dep        | o Topl | lamları | İşleml | er        | Sayım Son. İş | l. s  | Salyım                                         | Kull. Reç                           | eteler F                           | POS Satışlar                 | Ara Ürün Reçete              | si Barko      | dlar                | >        |
|-----------------|-----------------|------------------|--------------|--------|---------|--------|-----------|---------------|-------|------------------------------------------------|-------------------------------------|------------------------------------|------------------------------|------------------------------|---------------|---------------------|----------|
| Ad              |                 |                  | -            | ~      |         |        |           |               |       |                                                |                                     |                                    |                              |                              |               |                     | ,        |
| DANA KIYMA      |                 |                  | •            | G      | ×       | ^ =    | ≡ ₽       | ;             |       |                                                |                                     |                                    |                              |                              |               |                     |          |
| Stok Birim *    |                 | Stok Tipi        | Savım Döne   | mi     | Sube    | Ŷ      | Depo Adı  | Acilis        | Giris | Tüketim                                        | Kapanis                             | Birim Fivat                        | Acilis Tutari                | Giren Toplam                 | Tüketim Tutar | Kapanis Tuta        |          |
| Kg              | C               | Stok +           |              |        | 9000    |        |           |               |       |                                                |                                     |                                    |                              |                              |               | include and include | <u> </u> |
| Stok Kodu       |                 |                  |              |        |         |        |           |               |       |                                                |                                     |                                    |                              |                              |               |                     | - E      |
| 111             |                 |                  | 01.01/31.10. | 2021   | Merkez  |        | MUTFAK D  | 0,00          | 0,00  | -5,00                                          | 5,00                                | 0,00                               | 0,00                         | 0,00                         | 0,00          | 0                   | g B      |
| Alış Kdv        | Satis Kdv       | Birim Fivat      | 01.11/30.11. | 2021   | Merkez  |        | ANADEPO   | 0,00          | 1,00  | 1,00                                           | 0,00                                | 55,00                              | 0,00                         | 55,00                        | 55,00         | 0                   | ,0       |
| Recete Birim    |                 | Recete Katsavisi | 01.11/30.11  | 2021   | Merkez  |        | MUTFAK D. | 5.00          | 0.00  | 5.00                                           | 0.00                                | 0.00                               | 0.00                         | 0.00                         | 0.00          | 0                   | 0        |
| Gr              | ¢               | 1.000,00         | 01.11/30.11. | 2021   | Merkez  |        | RESTORAN. | 0,00          | 1,00  | 1,00                                           | 0,00                                | 55,00                              | 0,00                         | 55,00                        | 55,00         | 0                   | 0        |
| Min Miktar      |                 | Optimum Miktar   |              |        |         |        |           |               |       |                                                |                                     |                                    |                              |                              |               |                     |          |
| Son Alış Fiyatı |                 | Ort. Alış Fiyatı |              |        |         |        |           |               |       |                                                |                                     |                                    |                              |                              |               |                     |          |
| 55,00           |                 | 15,71            |              |        |         |        |           |               |       |                                                |                                     |                                    |                              |                              |               |                     |          |
| Son Aliş Tarihi |                 |                  |              |        |         |        |           |               |       |                                                |                                     |                                    |                              |                              |               |                     |          |
| 16.11.2021      |                 | 00:00            |              |        |         |        |           |               |       |                                                |                                     |                                    |                              |                              |               |                     |          |
| Son Satici      |                 |                  |              |        |         |        |           |               |       |                                                |                                     |                                    |                              |                              |               |                     |          |
| 320.04 KADİR    | BASAL LTD. ŞTİ. |                  |              |        |         |        |           |               |       |                                                |                                     |                                    |                              |                              |               |                     |          |
| ÕTV Tutar       |                 |                  |              |        |         |        |           |               |       |                                                |                                     |                                    |                              |                              |               |                     |          |
| 0,0000          |                 | 2. Vergi C       |              |        |         |        |           |               |       |                                                |                                     |                                    |                              |                              |               |                     |          |
| Açıklama        |                 | Uzak Kod         |              |        |         |        |           |               |       |                                                |                                     |                                    |                              |                              |               |                     |          |
| Pasif           |                 | Raf Ömrü (Gün)   |              |        |         |        |           |               |       |                                                |                                     |                                    |                              |                              |               |                     |          |
|                 |                 |                  | •            |        |         |        |           |               | 2,00  | 2,00                                           | 1                                   |                                    |                              | 110,00                       | 110,00        | ,                   | -        |
|                 |                 |                  |              |        |         |        |           |               |       | <ul> <li>Sa</li> <li>Iis</li> <li>D</li> </ul> | ayım ekra<br>stelemekt<br>epolara g | nı , ilgili s<br>edir<br>öre sayım | tok hakkınd<br>ı kontrolleri | a yapılan sa<br>yapılabilir. | yım işleml    | erini               |          |

• Depolarda bulunan ilgili stok miktarı takibi yapılabilir.

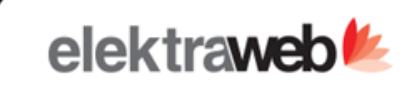

## : Stok ⊙ < + ∎ ≣ < B > ₹

#862441

× ×

| Stok Grup *     | LER                | / 0              | <   | Depo To     | plamları | İşle | emler      | Sayım Son. İşl |        | Sayım          | Kull. Reçet | eler  | POS Satışlar             | Ara Ürün Reçetesi | Barkodlar        | >    |
|-----------------|--------------------|------------------|-----|-------------|----------|------|------------|----------------|--------|----------------|-------------|-------|--------------------------|-------------------|------------------|------|
| Ad              |                    |                  |     | . =         | ~        | et a |            |                |        |                |             |       | _                        |                   | Tesler           |      |
| DANA KIYN       | 1A                 |                  |     |             | G        | ×    | ^ =        | <b>.</b>       |        |                |             |       |                          |                   | Topiam           | 1.3  |
| Stok Birim *    |                    | Stok Tipi        | Ürü | n           |          |      | Yarı Mamul |                |        | Recete Miktari | Birim Adı   | = 1   |                          |                   |                  |      |
| Kg              | C                  | Stok +           | -   |             |          |      |            |                |        |                |             | _     |                          |                   |                  |      |
| Stok Kodu       |                    |                  |     |             |          |      |            |                |        |                |             |       |                          |                   |                  |      |
| 111             |                    |                  |     |             |          |      | HAMBURGER  |                | =/     | 100,0000       | Gr          |       |                          |                   |                  |      |
| Alış Kdv        | Satic Kdv          | Birim Eivat      | Kn  | ickerbocker |          | E/   |            |                |        | 100,000        | Gr          |       |                          |                   |                  |      |
| Becete Birim    | Saliş Kuv          | Dimit Fiyat      | 170 | SARA MENÜ   |          | =.   |            |                |        | 500.0000       | Gr          |       |                          |                   |                  |      |
| Gr              | 0                  | 2 1.000.00       | 120 |             |          | -/   |            |                |        | 500,0000       | 0,          |       |                          |                   |                  |      |
|                 |                    |                  |     |             |          |      |            |                |        |                |             |       |                          |                   |                  |      |
| Min Miktar      |                    | Optimum Miktar   |     |             |          |      |            |                |        |                |             |       |                          |                   |                  |      |
| Son Alış Fiyatı |                    | Ort. Alış Fiyatı |     |             |          |      |            |                |        |                |             |       |                          |                   |                  |      |
| 55,00           |                    | 15,71            |     |             |          |      |            |                |        |                |             |       |                          |                   |                  |      |
| Son Aliş Tarihi |                    |                  |     |             |          |      |            |                |        |                |             |       |                          |                   |                  |      |
| 16.11.2021      |                    | ₾ 00:00          |     |             |          |      |            |                |        |                |             |       |                          |                   |                  |      |
| Son Satici      |                    |                  |     |             |          |      |            |                |        |                |             |       |                          |                   |                  |      |
| 320.04 KAD      | IR BASAL LTD. ŞTİ. |                  |     |             |          |      |            |                |        |                |             |       |                          |                   |                  |      |
| ÔTV Tutar       |                    |                  |     |             |          |      |            |                |        |                |             |       |                          |                   |                  |      |
| 0,0000          |                    | 2. Vergi C       |     |             |          |      |            |                |        |                |             |       |                          |                   |                  |      |
| Acıklama        |                    | Uzak Kod         |     |             |          |      |            |                |        |                |             |       |                          |                   |                  |      |
|                 |                    |                  |     |             |          |      |            |                |        |                |             |       |                          |                   |                  |      |
| Pasif           |                    | Raf Ömrü (Gün)   |     |             |          |      |            |                |        |                |             |       |                          |                   |                  |      |
|                 |                    |                  |     |             |          |      |            |                |        |                |             |       |                          |                   |                  |      |
|                 |                    |                  |     |             |          |      |            |                |        |                |             |       |                          |                   |                  |      |
|                 |                    |                  |     |             |          |      |            |                | Kullan | ılan reçetele  | er ekranı   | , ilg | ili stoğun h <u>an</u> g | i ürünlerde kulla | nıldığının bilgi | sini |
|                 |                    |                  |     |             |          |      |            |                | verme  | ktedir         |             |       |                          |                   |                  |      |
|                 |                    |                  |     |             |          |      |            |                |        |                |             |       |                          | •••••••           |                  |      |
|                 |                    |                  |     |             |          |      |            |                | Stok h | akkinda tün    | h kullanır  | n şe  | killeri takip ed         | ilebilir.         |                  |      |
|                 |                    |                  |     |             |          |      |            |                | Ekrani | n en önemli    | متعوالنة ن  | so h  | angi racata ici          | n no kadar kullar | nim              |      |

 Ekranın en önemli özelliği ise hangi reçete için ne kadar kullanım yapabildiğimizi görebilmemizdir. #168612

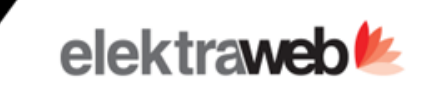

: Stok ⊙ < + ∎ ⊕ → ♥

× ×

| Stok Grup *<br>KIRMIZI ETL | ER                 |                           | / C     | <   | Depo     | o Toplamla  | rı                  | İşlen | nler      | Sayım Son. İş            | il.  | Sayım        | Kull. Reçetele           | er P   | OS Satis | şlar /  | Ara Ürün Reg | etesi Barkodlar | >      |
|----------------------------|--------------------|---------------------------|---------|-----|----------|-------------|---------------------|-------|-----------|--------------------------|------|--------------|--------------------------|--------|----------|---------|--------------|-----------------|--------|
| Ad<br>DANA KIYMA           | A                  |                           |         |     | •        | G X         |                     | ^     | ≡         | \$                       |      |              |                          |        |          |         |              | Тор             | am: 13 |
| Stok Birim *               |                    | Stok Tipi<br>C Yarı Mamul | -       | Dep | artman   | Ürün (      | Grubu               | Kart  | Ürü       | ün                       | Sold | Satış Toplam | Stok                     | Miktar | Birim    | Maliyet | Maliyet%     |                 |        |
| Stok Kodu<br>0100102.000   | 2                  |                           |         |     |          |             | VENEV               |       |           |                          | 100  | 20.00        |                          | 0.10   |          | 0.10    | 0.22         |                 | Colum  |
| Alış Kdv<br>18,00          | Satış Kdv<br>18,00 | Birim Fiyat               |         | Re  | staurant | ANA         | YEMEK               |       | iç        | CLÍ KÖFTE                | 4,00 | 100,00       | DANA KIYMA               | 0,07   | KG       | 0,10    | 0,07         |                 | 8      |
| Recete Birim               |                    | Reçete Katsayısı          |         | BE  | ACH BAR  | ANA         | YEMEK               |       | an        | nkara köfte              | 2,00 | 100,00       | DANA KIYMA               | 0,20   | KG       | 0,20    | 0,20         |                 |        |
| Min Miktar                 |                    | Optimum Mikta             | ar      | BE  | ACH BAR  | ANA         | YEMEK               |       | iç        | CLÍ KÖFTE                | 2,00 | 50,00        | DANA KIYMA               | 0,04   | KG       | 0,10    | 0,53         |                 |        |
| Son Alış Fiyatı            |                    | Ort. Alış Fiyatı          |         | Re  | staurant | ANA         | YEMEK               |       | an        | nkara köfte              | 4,00 | 200,00       | DANA KIYMA               | 0,40   | KG       | 0,40    | 0,20         |                 |        |
| Son Aliş Tarihi            |                    | 0,25                      |         | BE  | ACH BAR  | ANA         | YEMEK<br>YEMEK      |       | IÇ<br>an  | ,LI KOFTE<br>nkara köfte | 2,00 | 50,00        | DANA KIYMA<br>DANA KIYMA | 0,04   | KG<br>KG | 0,04    | 0,07         |                 |        |
| 6.10.2021<br>Son Satici    |                    |                           | ➡ 00:00 | BE  | ACH BAR  | ANA         | YEMEK               |       | iç        | ;Lİ KÖFTE                | 2,00 | 50,00        | DANA KIYMA               | 0,04   | KG       | 0,04    | 0,07         |                 |        |
| 320.0021 DE                | NIZ MARKET         |                           |         | BE  | ACH BAR  | ANA<br>ALKO | YEMEK<br>LLÜ İCECE. |       | PÍ.<br>RA | IZZA<br>AKI DUBLE        | 1,00 | 25,00        | DANA KIYMA<br>DANA KIYMA | 0,01   | KG<br>KG | 0,01    | 0,04         |                 |        |
| ÖTV Tutar                  |                    | 2. Vergi                  | C       | Re  | staurant | ANA         | YEMEK               |       | iç        | ÇLÎ KÖFTE                | 2,00 | 50,00        | DANA KIYMA               | 0,04   | KG       | 0,04    | 0,07         |                 |        |
| Açıklama                   |                    | Uzak Kod                  |         | BE  | ACH BAR  | ANA         | YEMEK               |       | iç        | ÇLİ KÖFTE                | 2,00 |              | DANA KIYMA               | 0,04   | KG       | 0,04    |              |                 |        |
| Pasif                      |                    | Raf Ömrü (Gü              | n)      |     |          |             |                     |       |           |                          |      |              |                          |        |          |         |              |                 |        |

820,00

- Pos Satışlar ekranı ,ilgili stoğun kullanıldığı ürünlerin satışlarını listelemektedir.
- Bu liste , ürün bazlı stoğun maaliyetini miktar ve yüzde olarak sunmaktadır.
- Bu bilgiler eşliğinde ürün satışından ne kadar gelir elde ettiğimizi ve bize ne kadar maaliyeti olduğunu da görebilmekteyiz.
- Bu işlemlere ek olarak bu ekrandan ilgili ürünün kayıdına da rahatlıkla ulaşabilmekteyiz.

1,36

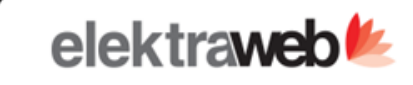

#### Stok 🔊 × #168612 Stok Grup \* Sayım Son. İşl. Depo Toplamları İşlemler Sayım Kull. Receteler POS Satişlar Ara Ürün Reçetesi Barkodlar > KIRMIZI ETLER -- / C Ad ō G x $\equiv$ • Toplam: 2 + DANA KIYMA $\sim$ Stok Birim ' Stok Tipi Stok Son Toplam≡ Miktar Birim Ort Fiyat Ort Toplam Son Fiyat KG --- C Yarı Mamul DOMATES GR 0,0050 0,25 0,01 0,25 50,0000 Stok Kodu 0100102.0002 SU 0,5 LT 0,75 1,0000 ADET 0,75 Alış Kdv Satis Kdv 18.00 18,00 Birim Fiyat Recete Katsayısı Reçete Birim ··· @ 1,00 Optimum Miktar Min Miktar Son Alış Fiyatı Ort. Alış Fiyatı 0.25 1.00 Son Aliş Tarihi 00:00 6.10.2021 Son Satici 320.0021 DENIZ MARKET ÖTV Tutar 2. Vergi --- C Uzak Kod Açıklama 0,25 1,00 Recete Porsiyon Sayisi Pasif Raf Ömrü (Gün) 1 Maliyet Hesapla Hedef Cost Malzemeler 1,00

Son Kullanım Tarihi

Paketleme Sa.

- Stok modülü içerisinde kendi ürünümüzü üretebiliyoruz ve bu üretim esnasında kendi stoklarımızı kullanarak tüketim gerçekleştirip üretilen ürünümüzün stoğunu da tekrar tutabilmekteyiz.
- Bu üretim işlemini gerçekleştirdikten hemen sonra ilgili ekranda ürettiğimiz ürünün gerçekleşecek maaliyeti hesaplanmaktadır.

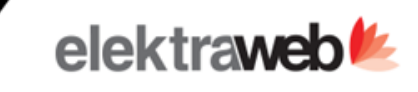

## : Stok ⊙ < + ∎ ≣ < B > ₹

#### ✓ X

|    | _ | - |    | - |
|----|---|---|----|---|
| 크게 |   |   | 64 | 2 |
|    |   | ~ |    | e |

| Stok Grup *                  | R                  | /                        | ° <   | i   | İşlemler | Sayın | n Son. İşl. | Sa  | iyim | Kull. Reg | çeteler | POS Satışlar | Ara Ürün Reçetesi | Barkodlar | Fiyat Anlaşmaları | >     |
|------------------------------|--------------------|--------------------------|-------|-----|----------|-------|-------------|-----|------|-----------|---------|--------------|-------------------|-----------|-------------------|-------|
| Ad<br>DANA KIYMA             |                    |                          | +     | . , | /        | ē     | C 関         | · ^ | ≡    | \$        |         |              |                   |           | Toplam            | c 1   |
| Stok Birim *                 | c                  | Stok Tipi<br>Yari Mamul  | Barko | od  | •        | Mikt  | ar Açıklama | 9   |      |           |         |              |                   |           |                   |       |
| Stok Kodu<br>0100102.0002    |                    |                          | 122   | 4   |          |       | 100         |     |      |           |         |              |                   |           |                   | Colum |
| Alış Kdv<br>18,00            | Satış Kdv<br>18,00 | Birim Fiyat              |       | •   |          |       | ,,          |     |      |           |         |              |                   |           |                   | 3     |
| Reçete Birim                 | c                  | 1,00                     | _     |     |          |       |             |     |      |           |         |              |                   |           |                   |       |
| Min Miktar                   |                    | Optimum Miktar           |       |     |          |       |             |     |      |           |         |              |                   |           |                   |       |
| Son Alış Fiyatı<br>1,00      |                    | Ort. Alış Fiyatı<br>0,25 |       |     |          |       |             |     |      |           |         |              |                   |           |                   |       |
| Son Aliş Tarihi<br>6.10.2021 |                    | ⋵ 00:00                  |       |     |          |       |             |     |      |           |         |              |                   |           |                   |       |
| Son Satici<br>320.0021 DENI  | IZ MARKET          |                          |       |     |          |       |             |     |      |           |         |              |                   |           |                   |       |
| ÖTV Tutar                    |                    | 2. Vergi ····            | c     |     |          |       |             |     |      |           |         |              |                   |           |                   |       |
| Açıklama                     |                    | Uzak Kod                 | _     |     |          |       |             |     |      |           |         |              |                   |           |                   |       |
| Pasif                        |                    | Raf Ömrü (Gün)           | _     |     |          |       |             |     |      |           |         |              |                   |           |                   |       |
|                              |                    |                          |       |     |          |       |             |     |      |           |         |              |                   |           |                   |       |
|                              |                    |                          |       |     |          |       |             |     |      |           |         |              |                   |           |                   |       |

 Eklediğimiz stoklarımız veya üretim yaptığımız ürünlere barkod numaraları ekleyerek barkod tarayıcı ile takibini kolaylaştırabiliriz.

## **Stok Faturası**

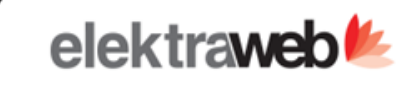

: Fatura 🛛 < + 🗈 🖶 🛪 🖬 🔶 🐔

✓ ×

#2355328

| ¢ 7                 | Toplam: 23 | Cari Bilgileri                             | E-Fatura       | E-Fatura Log                      | Muhasebe                 | Bilgileri | Kodlar                        | Fatura Bilgileri                     |                                | ^              |
|---------------------|------------|--------------------------------------------|----------------|-----------------------------------|--------------------------|-----------|-------------------------------|--------------------------------------|--------------------------------|----------------|
| Ad     ↑ işlemler   | ≡ Cok      | Fatura Túrü *<br>Stok Alış<br>Cari Ünvan⊨* |                | Fatura No<br><b>KDR2021000000</b> | 0001                     | Ye        | um<br>ni 🗸                    | Beige tarihi<br>16.11.2021<br>Şube * | Vade Tarihi  16.11.2021 Depo * | ۲              |
| 🗌 ALABALIK 🚬        | auur sauur | 320.04 KADIR BASAL L                       | TD. ŞTİ. (TRY) |                                   |                          |           | / C                           | Merkez                               | ··· @ ANADEPO                  | c              |
| 🗌 BÜTÜN BILDIRCIN 🗲 |            | Eatura Ülavaa                              | ua Adraci      |                                   |                          |           |                               | Masraf Markazi                       | . + a Özel Kod                 |                |
| 🗌 BÜTÜN HİNDİ 🛼     |            | Patura Olivali                             | i ve Aulesi    |                                   |                          |           |                               |                                      |                                |                |
| 🗌 BÜTÜN TAVUK 🚬     |            |                                            |                |                                   |                          |           |                               |                                      |                                |                |
| 🗌 COCA COLA 💦       |            |                                            |                |                                   |                          |           |                               |                                      |                                |                |
| 🗌 DANA ANTRIKOT 🚬   |            | + /                                        | C X            | = \$                              | 23 <b>F</b>              |           |                               |                                      |                                | Toplam: 23     |
| 🗌 DANA BONFÍLE 🔊 🔊  |            | Stok                                       | ↓ Açıkla       | ma Birim                          | Miktar                   | Fiyat     | ind 1 % Satır Toplam          | KDV % KDV Dahil Toj                  | olam Tevkifat / İstisna        | a Kodu         |
| 🗌 DANA DİL 💦        |            | BÜTÜN TAVUK                                |                | Kg                                | 5,0000                   | 30,0000   | 150,00                        | 8,00                                 | 162,00                         | <b>^</b>       |
| 🗌 DANA KIYMA 🔊 🔊    |            | BÜTÜN HİNDİ                                |                | Kg                                | 1,0000                   | 50,0000   | 50,00                         | 8,00                                 | 54,00                          | blum           |
| 🗌 DANA PÍRZOLA 🔊 🔊  |            | BÜTÜN BILDIRCIN                            |                | Kg                                | 1,0000                   | 10,0000   | 10,00                         | 8,00                                 | 10,80                          |                |
| 🗸 DOMATES 🚬         |            | ALABALIK                                   |                | Kg                                | 4,0000                   | 20,0000   | 80,00                         | 8,00                                 | 86,40                          |                |
| EFES MALT           |            | DOMATES                                    |                | Кд                                | 1,0000                   | 6,0000    |                               | 1,00                                 |                                | <b>•</b>       |
| EKMEK               |            | •                                          |                |                                   |                          |           |                               |                                      |                                | •              |
| 🗖 FANTA 🔊           |            |                                            |                |                                   |                          |           |                               |                                      |                                |                |
| 🗌 GAZOZ 🔊           |            |                                            |                |                                   |                          |           |                               |                                      |                                |                |
| HAMBURGER           |            | İndirimler                                 | Vergiler       | Notlar                            | Diğer                    |           | Ödemeler                      | Hesapla                              | Satır Toplam                   | 22 917 00      |
| 🗆 HAMSİ 🔊 🚬         |            |                                            |                |                                   |                          |           |                               | Ekler İndirim                        | Net Toolam                     | 22.017,00      |
| 🗌 JACK DANIELS      |            | + 🗡 🚺                                      |                | ≡ \$                              |                          |           | Toplam: 0                     | 0,00                                 | 0,00                           | 22.917,00      |
| 🗌 KIRMIZI ŞARAP 🚬   |            | Sıra: Tipi                                 | %              |                                   |                          |           |                               |                                      |                                |                |
| 🗌 SOĞAN 🚬           |            |                                            |                | <ul> <li>Elektraw</li> </ul>      | eb'de st <mark>ok</mark> | alış vey  | a satış işlemlerim)           | iz için fatura <mark>oluş</mark>     | turmak çok b                   | asit.          |
| 🗌 TUBORG GOLD 🔊     |            |                                            |                | • Stok List                       | esi butonur              | nu kulla  | inarak açtığım <u>ız st</u> e | ok listesi ile fatur                 | amız içeri <u>sine</u>         | e tek bir isle |
| 🗌 USKUMRU 🚬         |            |                                            |                | ile birlikt                       | e stok . fiva            | nt bilgis | i ve KDV gibi bilgil          | er cok kolav ekle                    | nmektedir.                     |                |
| T XTRA BIRA         | •          | Notlar                                     |                | Ruislam                           | lerin van s              | ra Don    | o Secimi dilersen             | iz Masraf Merke                      | zi ve Özel Kod                 | tanımlama      |
| Ctrl+A : Ekle       | D          |                                            |                | da yapat                          | pilirsin <u>iz.</u>      |           | <u></u>                       |                                      |                                |                |

#768754

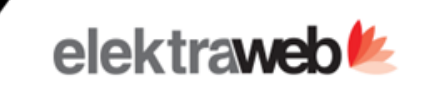

: Stok Fişi 🛛 < + 🗈 🖶 🗃 >

× ×

| Tarih<br>16.11.2021 | ē | Saat<br>14:46 |   |       | Q | Çıkış Deposu<br>RESTORAN | IT DEPO     |              |               |            | Evrak No<br>00000008 |                          |            |      |
|---------------------|---|---------------|---|-------|---|--------------------------|-------------|--------------|---------------|------------|----------------------|--------------------------|------------|------|
| Tini *<br>Transfer  |   | erkez         |   |       |   | Giriş Deposu<br>ANADEPO  |             |              |               |            | ld<br>768754         | <br>Kullanıcı<br>kcbasal |            |      |
| Tüketim             |   | ^             | = | \$    | Ę |                          |             |              |               |            |                      |                          | Toplam: 10 | )    |
| Odenmez             |   |               |   | Birim | , | Miktar                   | Birim Fiyat | Satır Toplam | Depo Bakiyesi | Kalan Mikt | ar Notlar            |                          |            |      |
| Zayi                |   |               |   | Kg    |   | 1,0000                   | 80,0000     | 80,00        | 1,0000        | 0.0        | 000                  |                          |            | 0    |
| Personel            |   |               |   | Kg    |   | 1,0000                   | 55,0000     | 55,00        | 1,0000        | 0.0        | 000                  |                          |            | umns |
|                     |   |               |   | Kg    |   | 1,0000                   | 355,0000    | 355,00       |               |            |                      |                          |            |      |
| Ikram               |   |               |   | Kg    |   | 1,0000                   | 225,0000    | 225,00       | 2,0000        | 1.0        | 000                  |                          |            |      |
| DANA BONFILE        |   | -             |   | Kg    |   | 1,0000                   | 115,0000    | 115,00       |               |            |                      |                          | _          |      |
| BÜTÜN TAVUK         |   |               |   | Kg    |   | 1,0000                   | 35,0000     | 35,00        |               |            |                      |                          |            |      |
| BÜTÜN HİNDİ         |   |               |   | Kg    |   | 1,0000                   | 35,0000     | 35,00        |               |            |                      |                          | _          |      |
| BÜTÜN BILDIRCIN     |   |               |   | Kg    |   | 1,0000                   | 45,0000     | 45,00        |               |            |                      |                          |            |      |
| HAMSI               |   |               |   | Kg    |   | 1,0000                   | 25,0000     | 25,00        |               |            |                      |                          | _          |      |
| ALABALIK            |   |               |   | Kg    |   | 1,0000                   | 65,0000     | 65,00        |               |            |                      |                          |            |      |

Notlar

- Stok fişlerinin kullanılma durumu ana hedef olarak işlemlerimizi ilgili depoları belirterek muhasebeleştirmektir.
- Toplu muhasebeleştirme işlemi yapılabilmektedir.
- Bu özelliklerin yanı sıra depolar arası transfer işlemleri çok pratik şekilde bu kısımdan yapılabilmektedir.
- Diğer stok fişi tipleri içinde seçim yaparak farklı tipler de fiş oluşturulabilmektedir , fakat Elektraweb sizler için ürün satışları ve tüketim gibi durumlarda otomatik olarak bu fişleri oluşturabilmektedir.

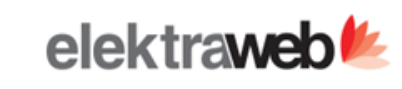

## **O** Üretim Fişleri

| +                            | 1          | $\checkmark$ | <b>e</b> ~              | C X             | ^ | ≡        | \$       | ę.              |             |                   |                     | Toplam: 4 |       |
|------------------------------|------------|--------------|-------------------------|-----------------|---|----------|----------|-----------------|-------------|-------------------|---------------------|-----------|-------|
| Filtreler                    |            |              |                         |                 |   |          |          | C Üretim Bekler | etiliyor    | C Üretim Proseste | C Üretim Tamamlandı | ^         |       |
| Başlangıç Tarihi<br>1.1.2021 |            | t            | Bitiş Tarihi 30.11.2021 |                 |   | 🛱 Şube   |          |                 |             | •                 |                     |           |       |
| Üretim Pla                   | anlandı    | Üretim B     | ekletiliyor             | Üretim Proseste | Э | Üretim T | amamland | Tüketir         | mler        |                   |                     |           |       |
| ID                           | Tarih      | Saat         | Şube                    | Tip             | E | Evrak No | Üretim   | Deposu          | Notlar      |                   | Toplam Fi           | at        |       |
|                              |            |              |                         |                 |   |          |          |                 |             |                   |                     |           |       |
| 771.663                      | 16.11.2021 | 22:03        | Merkez                  | Üretim          |   |          | ANAD     | epo 🗾           | Salça       |                   |                     | 0,00      | suuur |
| 771.662                      | 16.11.2021 | 22:02        | Merkez                  | Üretim          |   |          | ANAD     | epo 🗾           | Ekmek       |                   |                     | 0,00      |       |
| 771.661                      | 16.11.2021 | 22:01        | Merkez                  | Üretim          |   |          | LOBBY    | DEPO =/         | Kırmızı Şar | ар                |                     | 0,00      |       |
| 771.660                      | 16.11.2021 | 22:00        | Merkez                  | Üretim          |   |          | ANAD     | epo 🗾           | Dana Kıym   | a                 |                     | 0,00      |       |

- Tanımlanan yarı mamül ve bu mamül için kullanılacak stok seçiminden sonra üretimin ilk aşamasını bu kısımda gerçekleşmektedir.
- Planlanan ilk üretimin ardından sağlanan en büyük avantaj üretimleri akıcı bir şekilde takip ederek bir sonra ki aşamalara ilerleyebilmektir.

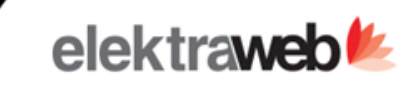

| Stok Bil                     | gi          |           |            |                              |               |    |        |        |             |        |          |       |                   |           |                 |                |        | ^    |
|------------------------------|-------------|-----------|------------|------------------------------|---------------|----|--------|--------|-------------|--------|----------|-------|-------------------|-----------|-----------------|----------------|--------|------|
| Üretim Başlangı<br>1.11.2021 | ç Tarihi    |           | 0re<br>15  | tim Bitiş Tarihi<br>.11.2021 | € Şube *      |    |        |        |             |        | Göster   |       |                   | 0         | Tüketimleri Yap |                | c      | ₽    |
| ×                            | ≡           | \$        | BK         | Ę                            |               |    |        |        |             |        |          |       |                   |           |                 |                | Toplam | : 6  |
| 🔟 Drag h                     | iere to set | row group | 5          |                              |               |    |        |        |             |        |          |       |                   |           |                 |                |        |      |
| Tarih                        | Kaynak      | Tipi      | Departman  | Ürün Grubu                   | Ürün          | Ŷ  | Miktar | Toplam | Reçete/Stok |        | Tük.Mik. | Birim | Maliyet           | Maliyet%  |                 |                |        |      |
|                              |             |           |            |                              |               |    |        |        |             |        |          |       |                   |           |                 |                |        |      |
| 09.11.2021                   | POS         | GIFT      | Restaurant | ÇORBALAR                     | BALIK ÇORBASI | =/ | 2,00   | 21,91  | DOMATES     | =/     | 0,02     | KG    | 0,06              | 0,27      | ,               |                |        | umns |
| 09.11.2021                   | POS         | GIFT      | Restaurant | ÇORBALAR                     | BALIK ÇORBASI | =/ | 2,00   | 21,91  | HAMBURGER   | =/     | 2,00     | ADET  | 180,06            | 821,82    | 2               |                |        |      |
| 09.11.2021                   | POS         | GIFT      | Restaurant | ÇORBALAR                     | BALIK ÇORBASI | =/ | 2,00   | 21,91  | SU 0,5 LT   | =/     | 2,00     | ADET  | 3,00              | 13,69     |                 |                |        |      |
| 09.11.2021                   | POS         | GIFT      | Restaurant | ÇORBALAR                     | BALIK ÇORBASI | =/ | 2,00   | 21,91  | TUZ         | =∕     | 1.000,00 | KG    | 3.000,            | 13.692,37 | 7               |                |        |      |
| 09.11.2021                   | POS         | GIFT      | Restaurant | ÇORBALAR                     | BALIK ÇORBASI | =/ | 2,00   | 21,91  | YOĞURT      | =/     | 0,03     | KG    | 0,09              | 0,41      | l               |                |        |      |
| 09.11.2021                   | POS         | GIFT      | Restaurant | ÇORBALAR                     | BALIK ÇORBASI | =/ | 2,00   | 21,91  | YUMURTA     | =/     | 10,00    | ADET  | 5,00              | 22,82     | 2               |                |        |      |
|                              |             |           |            |                              |               |    |        |        |             |        |          |       |                   |           |                 |                |        |      |
|                              |             |           |            |                              |               |    |        | 131,46 | Tüketim P   | rosesi | satılan  | ürünl | 3.188<br>erin rec | ete de l  | tanımlanan mik  | tarlarına göre | a      |      |

Tüketim Prosesi, satılan ürünlerin reçete de tanımlanan miktarlarına gö stoklardan tüketimlerini sağlar.

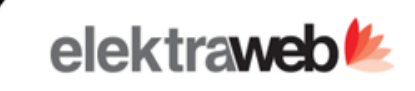

## : Stok Fişi ⊙ < + 🗈 🖶 →

×

| Tarih     | Saat           |   |              | E   | Evrak No |                 |
|-----------|----------------|---|--------------|-----|----------|-----------------|
| 9.11.2021 | 23:59          | 0 | Çıkış Deposu | 2   | 23231561 |                 |
| Tipi *    | Şube           |   |              | Id  | d        | Kullanici       |
| Ikram     | TERRACITY ŞUBE |   | Giriş Deposu | 7   | 771664   | batuhanyesilgul |
|           |                |   |              | . J |          |                 |

## + 🖍 🧵 🗖 🔺 = 🌣 ۴

| Stok      | Birim | Miktar     | Birim Fiyat | Satır Toplam | Depo Bakiyesi Kalan Miktar | Notlar              |      |
|-----------|-------|------------|-------------|--------------|----------------------------|---------------------|------|
| DOMATES   | KG    | 0,0200     | 4,7300      | 0,09         |                            | Consumption Process | 6    |
| TUZ       | KG    | 1.000,0000 | 10,0000     | 10.000,00    |                            | Consumption Process | umns |
| YOĞURT    | KG    | 0,0300     | 3,0000      | 0,09         |                            | Consumption Process |      |
| YUMURTA   | ADET  | 10,0000    | 0,5000      | 5,00         |                            | Consumption Process |      |
| SU 0,5 LT | ADET  | 2,0000     | 0,6800      | 1,36         |                            | Consumption Process |      |
| DOMATES   | KG    | 0,0200     | 4,7300      | 0,09         |                            | Consumption Process |      |
| TUZ       | KG    | 2,0000     | 10,0000     | 20,00        |                            | Consumption Process |      |
| DOMATES   | KG    | 0,1000     | 4,7300      | 0,47         |                            | Consumption Process |      |
| SU 0,5 LT | ADET  | 2,0000     | 0,6800      | 1,36         |                            | Consumption Process |      |

#771664

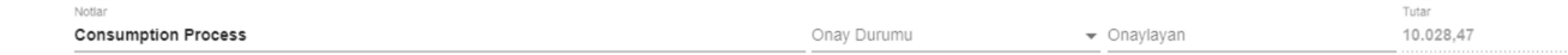

Toplam: 9

## Tüketim Fişleri

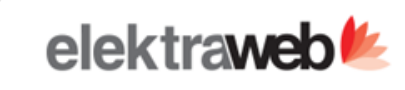

| ? | Tü | ketim | Fis | leri |
|---|----|-------|-----|------|
|   |    |       |     |      |

| +                            | /          | $\checkmark$ | <b>e</b> C               | ×       | ^        | ≡ \$           | Ÿ    |                                     |                             | Toplam: 59                                        |
|------------------------------|------------|--------------|--------------------------|---------|----------|----------------|------|-------------------------------------|-----------------------------|---------------------------------------------------|
| Filtreler                    |            |              |                          |         |          |                |      |                                     |                             | ^                                                 |
| Başlangıç Tarihi<br>1.5.2021 |            |              | Bitiş Tarihi  30.11.2021 |         | Ē        | Şube           |      | •                                   |                             |                                                   |
| ID                           | Tarih 1    | Saat 2       | Şube                     | Tip     | Evrak No | Çıkış Deposu   |      | Notlar                              | Toplam Fiyat                |                                                   |
|                              |            |              |                          |         |          |                |      |                                     |                             | Cole                                              |
| 754.938                      | 10.11.2021 | 15:33        | DENIZIM OTEL             | Tüketim | 0000134  | HAVUZ          | ₽/   |                                     |                             | a and                                             |
| 750.687                      | 09.11.2021 | 15:49        | DENIZIM OTEL             | Tüketim | 0000131  | BAR DEPO       | ₽/   |                                     | 20,00                       |                                                   |
| 736.619                      | 02.11.2021 | 16:40        | DENIZIM OTEL             | Tüketim | 0000128  | MUTFAK         | ₽/   |                                     |                             |                                                   |
| 698.640                      | 27.10.2021 | 23:59        | DENIZIM OTEL             | Tüketim | 0000126  | FB DEPO        | ₽/   | Consumption Process                 | 0,00                        |                                                   |
| 668.183                      | 19.10.2021 | 23:59        | DENIZIM OTEL             | Tüketim | 0000123  | Anadepo        | ₽/   | Consumption Process                 | 3,54                        |                                                   |
| 655.013                      | 11.10.2021 | 23:59        | DENIZIM OTEL             | Tüketim | 0000119  | HAVUZ BAR DEPC | ) =/ | Consumption Process                 | 0,00                        |                                                   |
| 641.272                      | 07.10.2021 | 23:59        | DENIZIM OTEL             | Tüketim | 0000113  | MUTFAK         | ₽/   | Consumption Process - HoteIID:23213 | 0,42                        |                                                   |
| 637.804                      | 05.10.2021 | 15:43        | DENIZIM OTEL             | Tüketim | 0000112  | HAVUZ          | ₹⁄   |                                     | 0,00                        |                                                   |
| 618.701                      | 29.09.2021 | 23:59        | DENIZIM OTEL             | Tüketim | 0000107  | нк             | ₹⁄   | Consumption Process - HoteIID:23213 |                             |                                                   |
| 605.044                      | 22.09.2021 | 23:59        | DENIZIM OTEL             | Tüketim | 0000103  | Anadepo        | ₽/   | Consumption Process - HoteIID:23213 |                             |                                                   |
| 605.043                      | 21.09.2021 | 23:59        | DENIZIM OTEL             | Tüketim | 0000103  | нк             | ₹⁄   | Consumption Process - HotelID:23213 | 0,00                        |                                                   |
| 605.042                      | 16.09.2021 | 23:59        | DENIZIM OTEL             | Tüketim | 0000103  | HAVUZ          | ₹⁄ - | Consumption Process - HoteIID:23213 | 1,00                        |                                                   |
| 605.041                      | 16.09.2021 | 23:59        | DENIZIM OTEL             | Tüketim | 0000103  | Anadepo        | ₽/   | Consumption Process - HotelID:23213 | 0,00                        |                                                   |
| 584.609                      | 16.09.2021 | 15:23        | DENIZIM OTEL             | Tüketim | 0000102  | Anadepo        | ₹⁄   |                                     | 0,00                        |                                                   |
| 605.040                      | 15.09.2021 | 23:59        | DENIZIM OTEL             | Tüketim | 0000103  | FB DEPO        | ₹⁄ . | Consumption Process - HotelID:23213 |                             |                                                   |
| 580.975                      | 15.09.2021 | 13:49        | DENIZIM OTEL             | Tüketim | 0000097  | MUTFAK         | ₽/   |                                     | 0,00                        |                                                   |
| 566.434                      | 09.09.2021 | 12:03        | DENIZIM OTEL             | Tüketim | 0000093  | Anadepo        | ₽/   | <ul> <li>Tüketim fisler</li> </ul>  | i ekranında ver             | rilen tarih aralığına göre oluşan tüketim fisleri |
| 605.039                      | 01.09.2021 | 23:59        | DENIZIM OTEL             | Tüketim | 0000103  | HAVUZ          | ₽/   | görüntülenme                        | ektedir.                    |                                                   |
| 521.233                      | 24.08.2021 | 23:59        | DENIZIM OTEL             | Tüketim | 0000091  | HAVUZ BAR DEPC | > =∕ | Consum Tüketim prose                | esi sonucu _ma              | alivet analizleri yapılabilir.                    |
| 497.504                      | 14.08.2021 | 23:59        | DENIZIM OTEL             | Tüketim | 0000090  | BEACH DEPO     | =/   | Consum                              | <del>bor borraca ,</del> me |                                                   |

elektra**web**//

| 11.2021     | Perlyot Sonu *  30.11.2021 |       | Durum "<br>İşlemde       |            |                | visi Şube<br><b>275</b> Merkez |       |       |                 | Çıkış Fiyatlarını Düzenle | 👯 🛛 Sayım Başlat |              |   |  |  |       |
|-------------|----------------------------|-------|--------------------------|------------|----------------|--------------------------------|-------|-------|-----------------|---------------------------|------------------|--------------|---|--|--|-------|
| ро          |                            |       |                          |            |                |                                |       |       |                 |                           |                  |              |   |  |  |       |
| Özet        | Sayım                      | Detay | ylı Sayır                | n E        | xcel'den Yükle | Özet                           |       |       |                 |                           |                  |              |   |  |  |       |
| c           | ×                          | = :   | ¢                        | ę.         |                |                                |       |       |                 |                           |                  |              |   |  |  | Topla |
| Id          | Depo                       |       | Stok                     | Grup       | Stok Kodu      | Stok                           |       | Birim | Ort Birim Fiyat | Kalan Miktar              | Sayım Miktarı    | Fark Miktari |   |  |  |       |
|             |                            |       |                          |            | ][             |                                |       | 1     |                 |                           |                  |              |   |  |  |       |
| <u>444.</u> | ANADEPO                    | =     | KIRN                     | IIZI ETLER | 111            | DANA KIYMA                     | =, =, | Kg    | 55,00           | 1,0000                    | 0,0000           | 1.0000       | 0 |  |  |       |
| 444         | ANADEPO                    | =     | KIRN                     | IIZI ETLER | 112            | DANA PIRZOLA                   | =, =, | Kg    | 80,00           | 1,0000                    | 0,0000           | 1.0000       | 0 |  |  |       |
| 444,        | ANADEPO                    | =     | <ul> <li>KIRM</li> </ul> | IIZI ETLER | 113            | DANA ANTRÍKOT                  | =/ =, | Kg    | 120,00          | 2,0000                    | 0,0000           | 2.0000       | 0 |  |  |       |
| 444         | ANADEPO                    | =,    | KIRN                     | IIZI ETLER | 114            | DANA DİL                       | ₽∕ ₽, | Kg    | 100,00          | 2,0000                    | 0,0000           | 2.0000       | 0 |  |  |       |
| 444         | ANADEPO                    | =,    | KIRN                     | IIZI ETLER | 115            | DANA BONFILE                   | ₽/ R, | Kg    | 150,00          | 2,0000                    | 0,0000           | 2.0000       | 0 |  |  |       |
| 444,        | ANADEPO                    | =,    | , BEYA                   | Z ETLER    | 131            | BŨTŨN TAVUK                    | =y =, | Kg    | 30,00           | 5,0000                    | 0,0000           | 5.0000       | 0 |  |  |       |
| 444         | ANADEPO                    | =,    | BEYA                     | Z ETLER    | 132            | BÜTÜN HİNDİ                    | =/ =, | Kg    | 50,00           | 1,0000                    | 0,0000           | 1.0000       | 0 |  |  |       |
| 444         | ANADEPO                    | =,    | , BEYA                   | Z ETLER    | 133            | BÜTÜN BILDIRCIN                | =/ =, | Kg    | 10,00           | 1,0000                    | 0,0000           | 1.0000       | 0 |  |  |       |
| 444,        | ANADEPO                    | =,    | DEN                      | Z MAHSÜL   | 141            | HAMSI                          | =/ =, | Kg    | 19,00           | 0,5000                    | 0,0000           | 0.5000       | 0 |  |  |       |
| 444,        | ANADEPO                    | =,    | DEN                      | Z MAHSÜL   | 142            | ALABALIK                       | =/ =, | Kg    | 1,48            | 54,0000                   | 0,0000           | 54.0000      | 0 |  |  |       |
| 444         | ANADEPO                    | =     | DEN                      | Z MAHSÜL   | 143            | USKUMRU                        | => =, | Kg    | 25,00           | 4,0000                    | 0,0000           | 4.0000       | 0 |  |  |       |
| <u>444.</u> | ANADEPO                    | =     | UNU                      | J MAMÜLL   | 151            | EKMEK                          | =/ =, | Kg    | 2,00            | 9,0000                    | 0,0000           | 9.0000       | 0 |  |  |       |
| 444         | ANADEPO                    | =,    | MEŞ                      | RUBATLAR   | 212            | COCA COLA                      | =/ =, | Koli  | 50,00           | 1,0000                    | 0,0000           | 1.0000       | 0 |  |  |       |
| 444         | ANADEPO                    | =     | MEŞ                      | RUBATLAR   | 213            | FANTA                          | =, =, | Koli  | 20,00           | 0,0000                    | 0,0000           | 0.0000       | 0 |  |  |       |
| 444,        | ANADEPO                    | =     | MEŞ                      | RUBATLAR   | 214            | GAZOZ                          | =/ =, | Koli  | 30,00           | 10,0000                   | 0,0000           | 10.0000      | 0 |  |  |       |
| 444,        | ANADEPO                    | =     | BIRA                     | LAR        | 221            | EFES MALT                      | =/ =, | Koli  | 100,00          | 5,0000                    | 0,0000           | 5.0000       | 0 |  |  |       |
| 444         | ANADEPO                    | =     | BİRA                     | LAR        | 222            | TUBORG GOLD                    | =v =, | Koli  | 155,00          | 45,0000                   | 0,0000           | 45.0000      | 0 |  |  |       |

- Stok sayımlarımız artık Elektraweb ile daha pratik bu pratikliği sağlayan ve hatayı minimize eden Stok Sayım ekranı Çıkış Fiyatları düzenleyerek Sayımı özet ve detaylı olarak sunmaktadır.
- Bu stok sayımlarını istediğimiz periyotlar ve tarihler aralığında yapabileceğimiz esneklik ekran içerisinde mevcut olmak ile birlikte Sayım Entegrasyonu'nu da içermektedir.

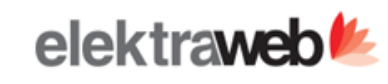

×

 $\checkmark$ 

## : Stok Sayım ⊙ < + 🖬 ♣< 🖬 → 🔻

| #4055         |                               |             |               |      |                              |                                  |             |              |            |
|---------------|-------------------------------|-------------|---------------|------|------------------------------|----------------------------------|-------------|--------------|------------|
| Periyot Başı  | Periyot Sonu *                | <u>ت</u>    | Durum *       | Kisi | Şube<br><b>Merkez</b>        | Çıkış Fiyatlarını Düzenle        | 8           | Sayım Başlat |            |
|               |                               |             | l'arenne.     |      |                              |                                  |             |              |            |
| Depo          |                               |             |               |      |                              |                                  |             |              |            |
| Özet Sayım    | Detaylı Sayım Excel'den Yükle | Özet        |               |      |                              |                                  |             |              |            |
| + 🖍           | i 🗸 🖶 C 🚺                     | ×           | ¢             |      |                              |                                  |             |              | Toplam: 35 |
| Id Depo       | Stok                          | Birim Fiyat | Sayım Miktarı |      |                              |                                  |             |              |            |
|               |                               |             |               |      |                              |                                  |             |              |            |
| 2.444 ANADEPO | DANA KIYMA                    | 55,00       | 0,00          |      |                              |                                  |             |              | *          |
| 2.444 ANADEPO | DANA PIRZOLA                  | 80,00       | 0,00          |      |                              |                                  |             |              | _          |
| 2.444 ANADEPO | DANA ANTRIKOT                 | 120,00      | 0,00          |      |                              |                                  |             |              |            |
| 2.444 ANADEPO | DANA DÌL                      | 100,00      | 0,00          |      |                              |                                  |             |              |            |
| 2.444 ANADEPO | DANA BONFILE                  | 150,00      | 0,00          |      |                              |                                  |             |              |            |
| 2.444 ANADEPO | BÜTÜN TAVUK                   | 30,00       | 0,00          |      |                              |                                  |             |              |            |
| 2.444 ANADEPO | BÜTÜN HİNDİ                   | 50,00       | 0,00          |      |                              |                                  |             |              |            |
| 2.444 ANADEPO | BÜTÜN BILDIRCIN               | =           | 0,00          |      |                              |                                  |             |              |            |
| 2.444 ANADEPO | HAMSI                         | 19,00       | 0,00          |      |                              |                                  |             |              |            |
| 2.444 ANADEPO | ALABALIK                      | 1,48        | 0,00          |      |                              |                                  |             |              |            |
| 2.444 ANADEPO | USKUMRU                       | 25,00       | 0,00          |      |                              |                                  |             |              |            |
| 2.444 ANADEPO | EKMEK                         | 2,00        | 0,00          |      |                              |                                  |             |              |            |
| 2.444 ANADEPO | COCA COLA                     | 50,00       | 0,00          |      |                              |                                  |             |              |            |
| 2.444 ANADEPO | FANTA                         | 20,00       | 0,00          |      |                              |                                  |             |              |            |
| 2.444 ANADEPO | GAZOZ                         | 30,00       | 0,00          |      |                              |                                  |             |              |            |
| 2.444 ANADEPO | EFES MALT                     | 100,00      | 0,00          |      |                              |                                  |             |              |            |
| 2.444 ANADEPO | TUBORG GOLD                   | 155,00      | 0,00          | • St | ok sayımlarımızı ya <u>ı</u> | parken elimizde mevcut sto       | kları Excel | dosyası for  | matı ile   |
| 2.444 ANADEDO | YTRA RIRA                     | 25.00       | 0.00          | si   | stem içerisine çok h         | nızlı bir şekilde aktarabiliriz. |             |              |            |

• Bu sayede daha önce ki dönemler de düzenleme yapabilir ve önceki stok verilerimizi koruyabiliriz.

ά.

 $\equiv$ 

C

ş

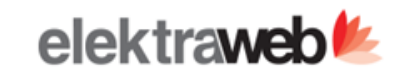

Х

Toplam: 18

## **Ø** Sayım Fiş Entegrasyonu

^

| • | G | × |
|---|---|---|
|   |   |   |

Filtreler

| Şube "                           |                     |                  |        | Sayım Dönemi *                       | -         | Stok Grup Adları İle Birlikte |  |  |
|----------------------------------|---------------------|------------------|--------|--------------------------------------|-----------|-------------------------------|--|--|
| Merkez                           |                     |                  |        |                                      |           |                               |  |  |
| Hesap Kodu ve Adı 🛛 🕆            | Masraf Merkezi Kodu | Stok Grup        | Notlar |                                      | Borç      | Alacak                        |  |  |
|                                  |                     |                  |        |                                      |           |                               |  |  |
| 150.01.001 KIRMIZI ETLER         |                     | KIRMIZI ETLER    | =/     | Sayım Maliyeti 01.Kas-30.Kas.2021 Kl | 0,00      | 1.460,00                      |  |  |
| 150.01.002 BEYAZ ETLER           |                     | BEYAZ ETLER      | =/     | Sayım Maliyeti 01.Kas-30.Kas.2021 BE | 0,00      | 210,00                        |  |  |
| 150.01.003 DENİZ MAHSÜLLERİ      |                     | DENİZ MAHSÜLLERİ | =/     | Sayım Maliyeti 01.Kas-30.Kas.2021 DE | 0,00      | 199,00                        |  |  |
| 150.01.004 UNLU MAMÜLLER         |                     | UNLU MAMÜLLER    | =/     | Sayım Maliyeti 01.Kas-30.Kas.2021 U  | 0,00      | 18,00                         |  |  |
| 150.01.006 SEBZELER              |                     | SEBZELER         | =/     | Sayım Maliyeti 01.Kas-30.Kas.2021 SE | 0,00      | 35,00                         |  |  |
| 150.02.001 MEŞRUBATLAR           |                     | MEŞRUBATLAR      | =/     | Sayım Maliyeti 01.Kas-30.Kas.2021 M  | 0,00      | 620,00                        |  |  |
| 150.02.002 BİRALAR               |                     | BIRALAR          | =/     | Sayım Maliyeti 01.Kas-30.Kas.2021 Bİ | 0,00      | 19.975,00                     |  |  |
| 150.02.003 VISKILER              |                     | VISKILER         | =/     | Sayım Maliyeti 01.Kas-30.Kas.2021 Vİ | 0,00      | 100,00                        |  |  |
| 150.02.004 ŞARAPLAR              |                     | ŞARAPLAR         | =/     | Sayım Maliyeti 01.Kas-30.Kas.2021 ŞA | 0,00      | 300,00                        |  |  |
| 740.0003 KURU SEBZELER SARF HS   |                     | SEBZELER         | =/     | Sayım Maliyeti 01.Kas-30.Kas.2021 SE | 35,00     | 0,00                          |  |  |
| 740.01.001 KIRMIZI ETLER SARF    |                     | KIRMIZI ETLER    | =/     | Sayım Maliyeti 01.Kas-30.Kas.2021 Kl | 1.460,00  | 0,00                          |  |  |
| 740.01.002 BEYAZ ETLER SARF      |                     | BEYAZ ETLER      | =/     | Sayım Maliyeti 01.Kas-30.Kas.2021 BE | 210,00    | 0,00                          |  |  |
| 740.01.003 DENİZ MAHSÜLLERİ SARF |                     | DENİZ MAHSÜLLERİ | =/     | Sayım Maliyeti 01.Kas-30.Kas.2021 DE | 199,00    | 0,00                          |  |  |
| 740.01.004 UNLU MAMÜLLER SARF    |                     | UNLU MAMÜLLER    | =/     | Sayım Maliyeti 01.Kas-30.Kas.2021 U  | 18,00     | 0,00                          |  |  |
| 740.02.001 MEŞRUBATLAR SARF      |                     | MEŞRUBATLAR      | =/     | Sayım Maliyeti 01.Kas-30.Kas.2021 M  | 620,00    | 0,00                          |  |  |
| 740.02.002 BİRALAR SARF          |                     | BİRALAR          | =/     | Sayım Maliyeti 01.Kas-30.Kas.2021 Bİ | 19.975,00 | 0,00                          |  |  |
| 740.02.003 VISKILER SARF         |                     | VISKILER         | =/     | Sayım Maliyeti 01.Kas-30.Kas.2021 Vİ | 100,00    | 0,00                          |  |  |
| 740.02.004 ŞARAPLAR SARF         |                     | ŞARAPLAR         | =/     | Sayım Maliyeti 01.Kas-30.Kas.2021 ŞA | 300,00    | 0,00                          |  |  |
|                                  |                     |                  |        |                                      |           |                               |  |  |
|                                  |                     |                  |        |                                      | 22.917,00 | 22.917,00                     |  |  |

- Sayım Fiş Entegrasyonu bir çok süreç sonucunda optimize edilerek oluşturulmuş , ilgili döneme ait sayımlarımızı muhasebeleştirmek için kullanılmaktadır.
- Bu avantaj eşliğin de sayım fişleri hızlıca entegre olarak muhasebeleşmektedir.

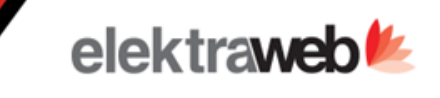

Diğer Döküman Tipini Açıklayınız

Sayım Maliyeti

Belge No

2873870

Belge tarihi

30.11.2021

## : Fiş ↔ < + 🗈 🖶 🗃 > F

Şube \*

Merkez

Fiş Türü

- Mahsup

--- C

-

Masraf Merkezi Kodu

Operasyon Kodu

#### ✓ ×

| Fiş Tarihi * | Fiş Numarası |
|--------------|--------------|
| 30.11.2021   | 11300004     |
| Durum        |              |
| Tamamlandı   |              |

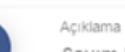

»

F

Sayım Maliyeti 01.Kas-30.Kas.2021

#### ē×⊠∎ ≡ ¢ ₹

| Hesap                                  | Açıklama                                        | Borç        | Alacak    | Döviz | Kur               |    | Dvz Borç | Dvz Alacak | Çek/Senet İşlemi | Çek |       |   |
|----------------------------------------|-------------------------------------------------|-------------|-----------|-------|-------------------|----|----------|------------|------------------|-----|-------|---|
| 150.01.001 KIRMIZI ETLER (TRY)         | Sayım Maliyeti 01.Kas-30.Kas.2021 KIRMIZI ETLER | 0,00        | 1.460,00  | TRY   | 1,000             | 00 | 0,00     | 1.460,00   |                  |     |       | - |
| 740.01.001 KIRMIZI ETLER SARF (TRY)    | Sayım Maliyeti 01.Kas-30.Kas.2021 KIRMIZI ETLER | 1.460,00    | 0,00      | TRY   | 1,000             | 00 | 1.460,00 | 0,00       |                  |     |       |   |
| 150.01.002 BEYAZ ETLER (TRY)           | Sayım Maliyeti 01.Kas-30.Kas.2021 BEYAZ ETLER   | 0,00        | 210,00    | TRY   | 1,000             | 00 | 0,00     | 210,00     |                  |     |       |   |
| 740.01.002 BEYAZ ETLER SARF (TRY)      | Sayım Maliyeti 01.Kas-30.Kas.2021 BEYAZ ETLER   | 210,00      | 0,00      | TRY   | 1,000             | 00 | 210,00   | 0,00       |                  |     |       |   |
| 150.01.003 DENİZ MAHSÜLLERİ (TRY)      | Sayım Maliyeti 01.Kas-30.Kas.2021 DENİZ MAHSÜLL | 0,00        | 199,00    | TRY   | 1,000             | 00 | 0,00     | 199,00     |                  |     |       |   |
| 740.01.003 DENİZ MAHSÜLLERİ SARF (TRY) | Sayım Maliyeti 01.Kas-30.Kas.2021 DENİZ MAHSÜLL | 199,00      | 0,00      | TRY   | 1,000             | 00 | 199,00   | 0,00       |                  |     |       |   |
| 150.01.004 UNLU MAMÜLLER (TRY)         | Sayım Maliyeti 01.Kas-30.Kas.2021 UNLU MAMÜLLER | 0,00        | 18,00     | TRY   | 1,000             | 00 | 0,00     | 18,00      |                  |     |       |   |
| 740.01.004 UNLU MAMÜLLER SARF (TRY)    | Sayım Maliyeti 01.Kas-30.Kas.2021 UNLU MAMÜLLER | 18,00       | 0,00      | TRY   | 1,000             | 00 | 18,00    | 0,00       |                  |     |       |   |
| 150.02.001 MEŞRUBATLAR (TRY)           | Sayım Maliyeti 01.Kas-30.Kas.2021 MEŞRUBATLAR   | 0,00        | 620,00    | TRY   | 1,000             | 00 | 0,00     | 620,00     |                  |     |       |   |
| 740.02.001 MEŞRUBATLAR SARF (TRY)      | Sayım Maliyeti 01.Kas-30.Kas.2021 MEŞRUBATLAR   | 620,00      | 0,00      | TRY   | 1,000             | 00 | 620,00   | 0,00       |                  |     |       |   |
| 150.02.002 BİRALAR (TRY)               | Savım Maliveti 01.Kas-30.Kas.2021 BİRALAR       | 0.00        | 19.975.00 | TRY   | 1.000             | 00 | 0.00     | 19.975.00  |                  |     |       | + |
|                                        | Kontrol Eden                                    | Onavlavan   |           | Topi  | am Borç<br>917.00 |    |          | Toplam Ala | acak             | Ba  | akiye |   |
|                                        | NUTRI OF EVEN                                   | Ollaylayali |           |       | 011,00            |    |          | 22.317,0   | <i></i>          |     |       |   |

--- + 🕆 Proje Kodu

--- + C Özel Kod

Belge Tipi

Diğer

--- + C Ödeme Şekli

• Sayım entegrasyonu işlemi ardından oluşan muhasebe fişleri görüntülenebilir.

.

Toplam: 18

# Teşekkür

Ederiz

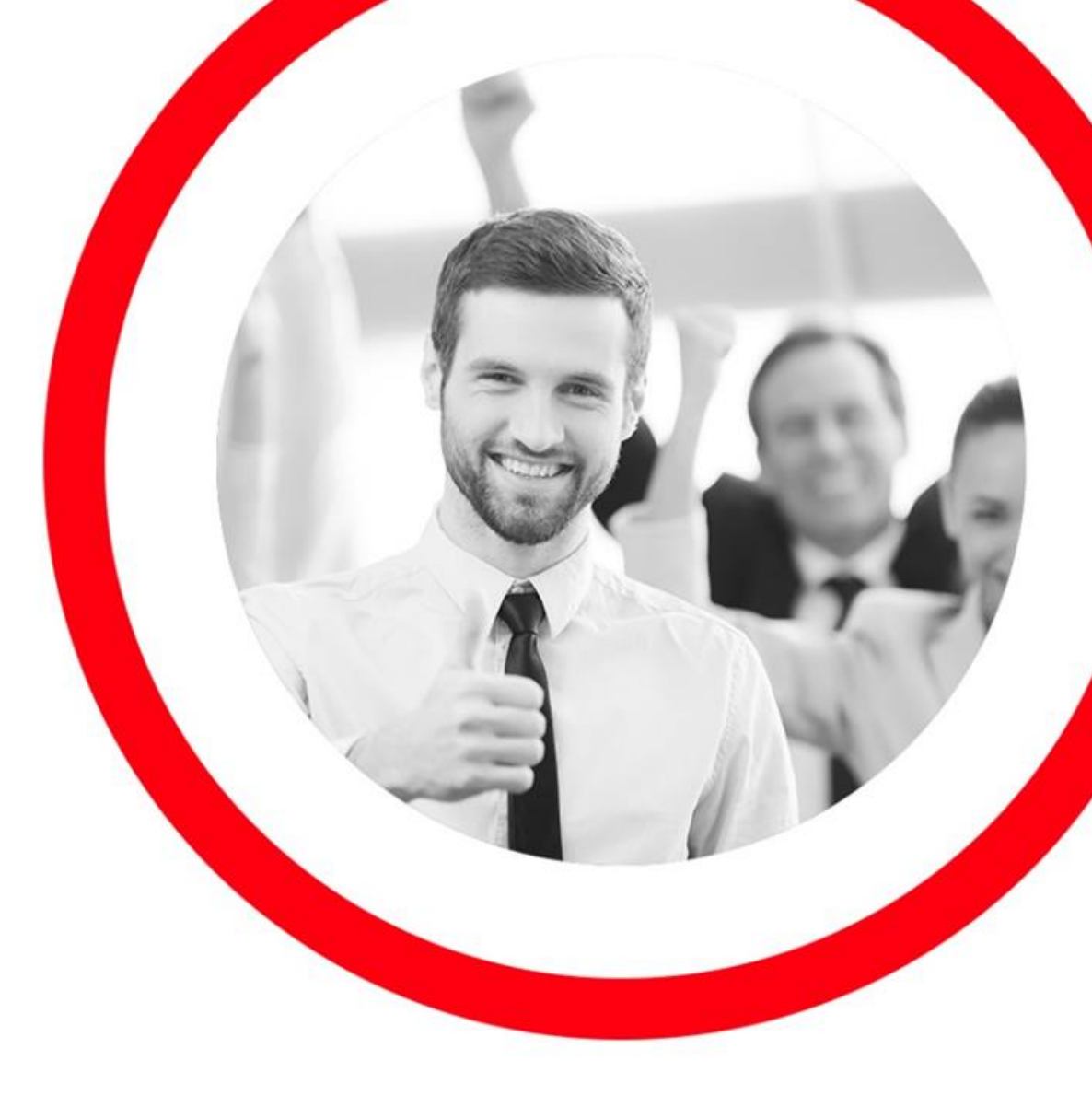

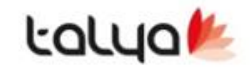

www.talyabilisim.com.tr